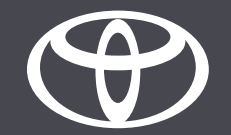

# App myToyota – stato del veicolo e notifiche push – Guida

# STATO DEL VEICOLO - VEICOLI SUPPORTATI

- Yaris Cross
- Aygo X
- Yaris (MY21)
- Toyota bZ4X
- Rav4 (MY20)
- Rav4 PHEV (MY22)
- Corolla (MY19)
- Prius (MY23)
- Corolla Cross
- C-HR (MY22)
- Camry
- Highlander (MY20)
- Land Cruiser (MY23)
- Mirai
- Hilux (MY21)

Informazioni valide da ottobre 2023

La disponibilità e i dettagli delle specifiche illustrate nel presente documento possono variare dai modelli disponibili nella propria zona. Contattare il proprio concessionario locale per conoscere le informazioni sulle specifiche e gli equipaggiamenti locali.

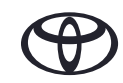

## COME USARE LA FUNZIONE STATO DEL VEICOLO

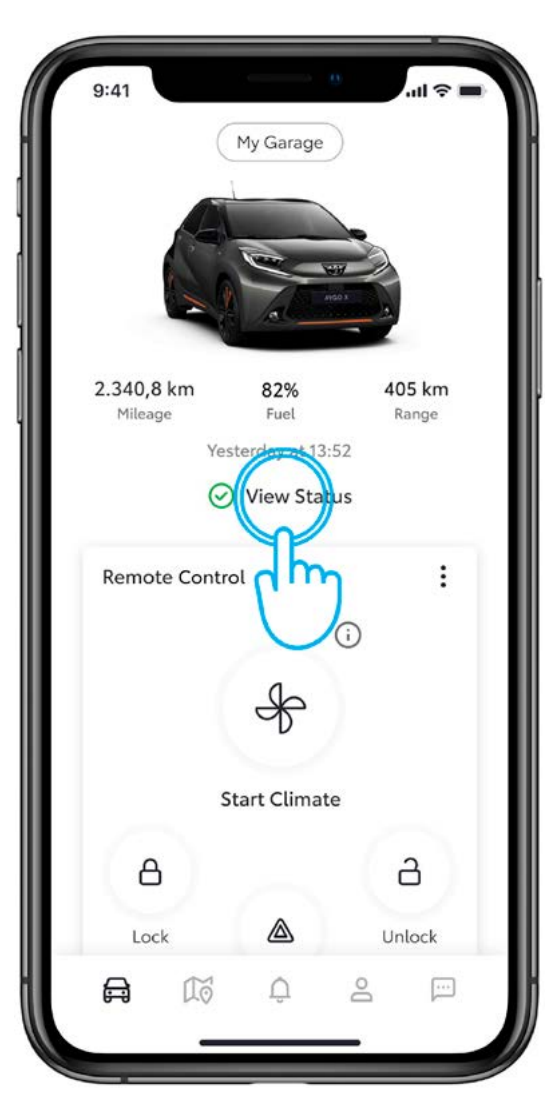

#### PASSO 1 STATO VEICOLO

Un'icona verde o rossa sulla schermata principale indica a colpo d'occhio lo stato del veicolo.

Tocca «Mostra stato».

|              | Vehicle Status               |
|--------------|------------------------------|
| •            |                              |
| last updated | d: October 17, 2022 at 04:06 |
| Driver Sid   | le                           |
| Front Door   | Open, Unlocked               |
| Back Door    | Open, Unlocked               |
| Front Wind   | low Open                     |
| Back Windo   | ow Open                      |
| Passenge     | r Side                       |
| Front Door   | Open, Unlocked               |
| Back Door    | Open, Unlocked               |
| Front Wind   | low Open                     |
| Back Windo   | ow Open                      |
|              |                              |
| Extras       |                              |

#### PASSO 2 CONTROLLO STATO DEL VEICOLO

In base alle funzionalità del veicolo, lo stato del veicolo include:

- stato portiera(e)
- stato bloccaggio portiera(e)
- stato finestrini
- cofano
- bagagliaio
- fari
- luci di emergenza

Scorri verso il basso per aggiornare i dati.

## NOTIFICHE PUSH

5-10 minuti dopo aver spento il motore, lo stato del veicolo viene inviato all'app. Se viene rilevata una delle seguenti situazioni, verrà inviata una notifica push al tuo cellulare.

Portiera(e) sbloccata(e) Portiera(e) aperta(e) Bagagliaio aperto Cofano aperto Tettuccio aperto Finestrino(i) aperto(i) Promemoria sedili posteriori Spie luminose

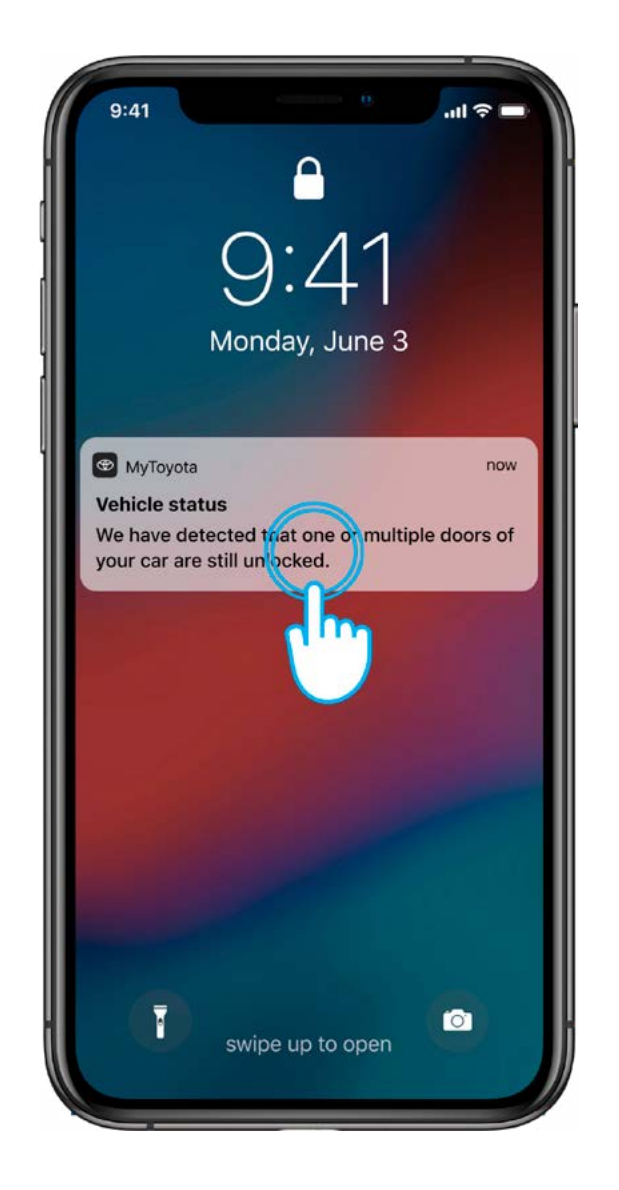

## UN ESEMPIO DI VITA REALE: RILEVATE PORTIERE SBLOCCATE

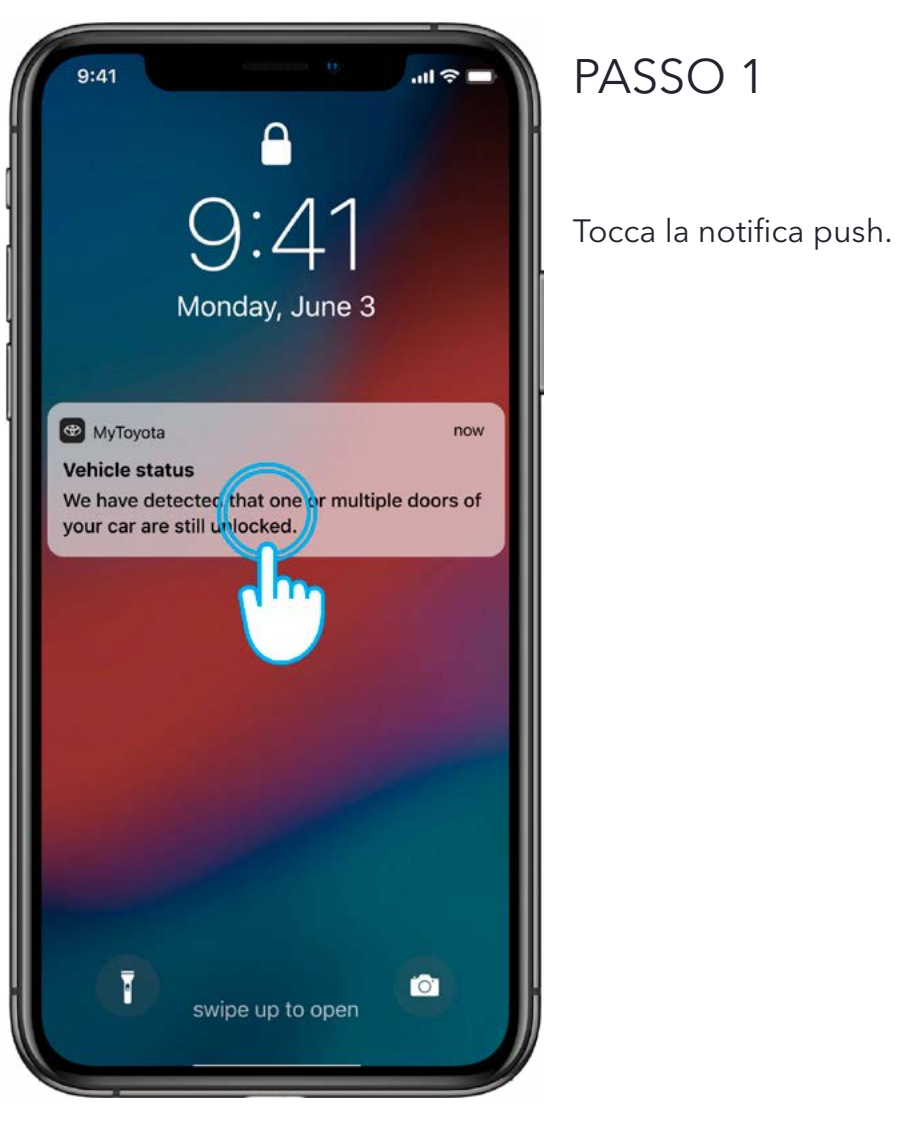

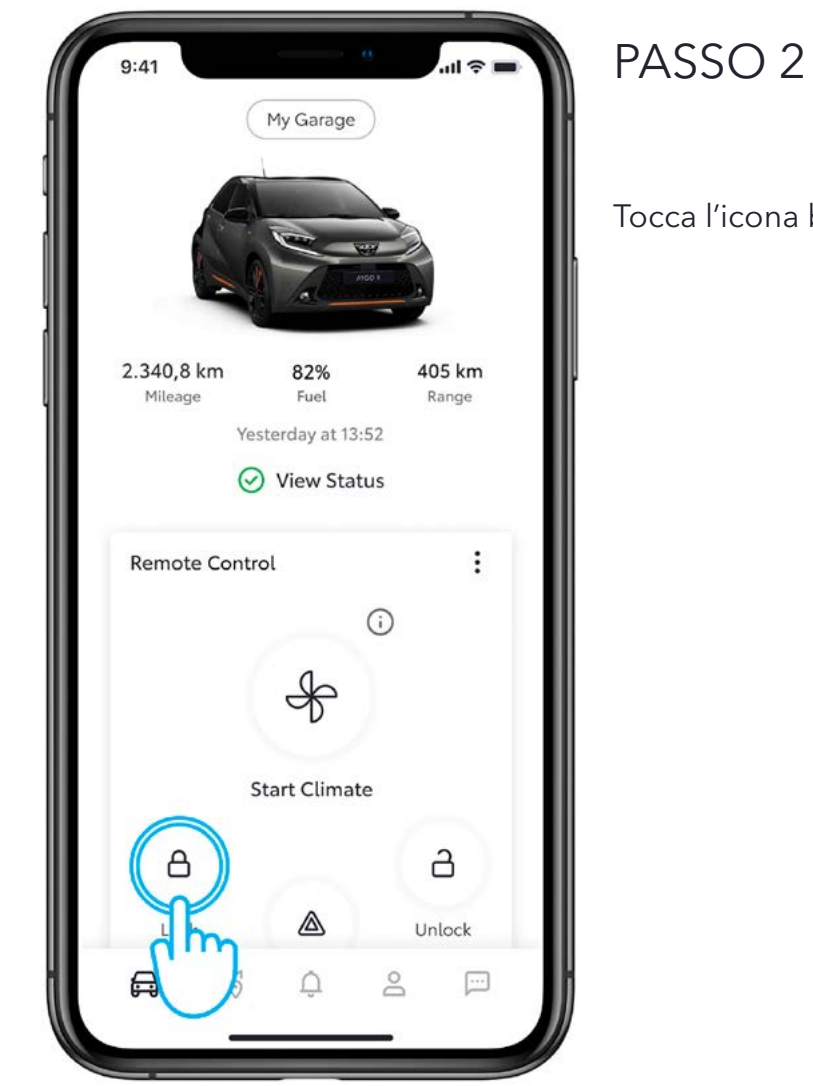

Tocca l'icona blocca portiere.

La disponibilità e i dettagli delle specifiche illustrate nel presente documento possono variare dai modelli disponibili nella propria zona. Contattare il proprio concessionario locale per conoscere le informazioni sulle specifiche e gli equipaggiamenti locali.

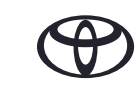

### COME PERSONALIZZARE LE NOTIFICHE PUSH DESIDERATE

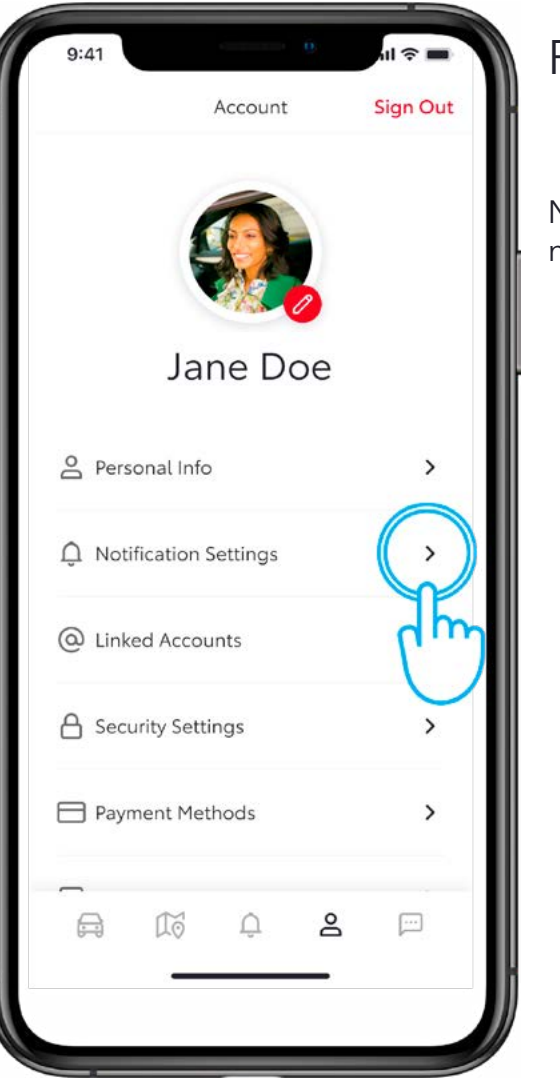

#### PASSO 1

Nella sezione Profilo, tocca Impostazioni notifiche nel menu.

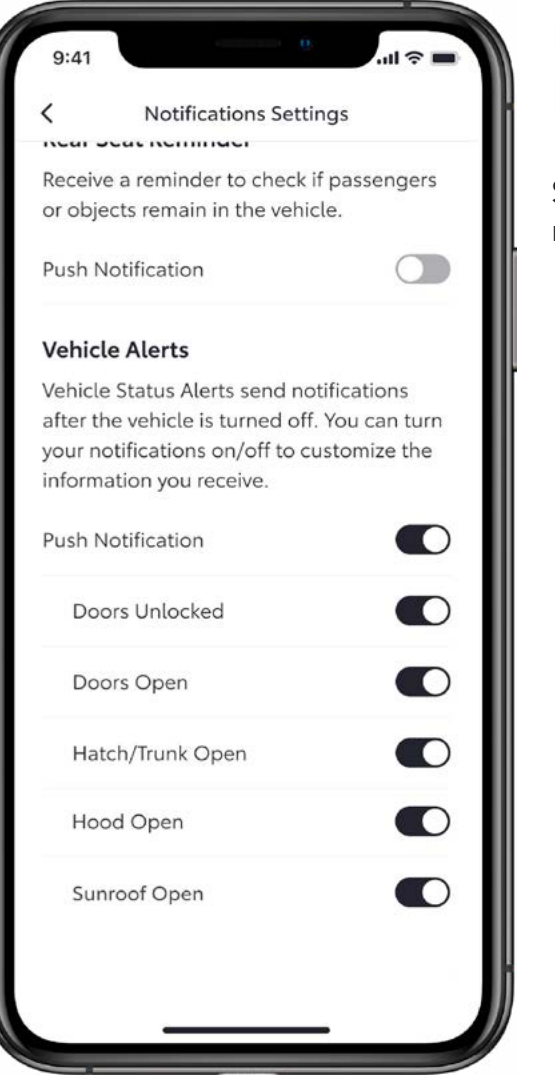

#### PASSO 2 IMPOSTAZIONI NOTIFICHE

Seleziona le notifiche push che desideri ricevere.

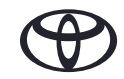

#### SCHEDA NOTIFICHE

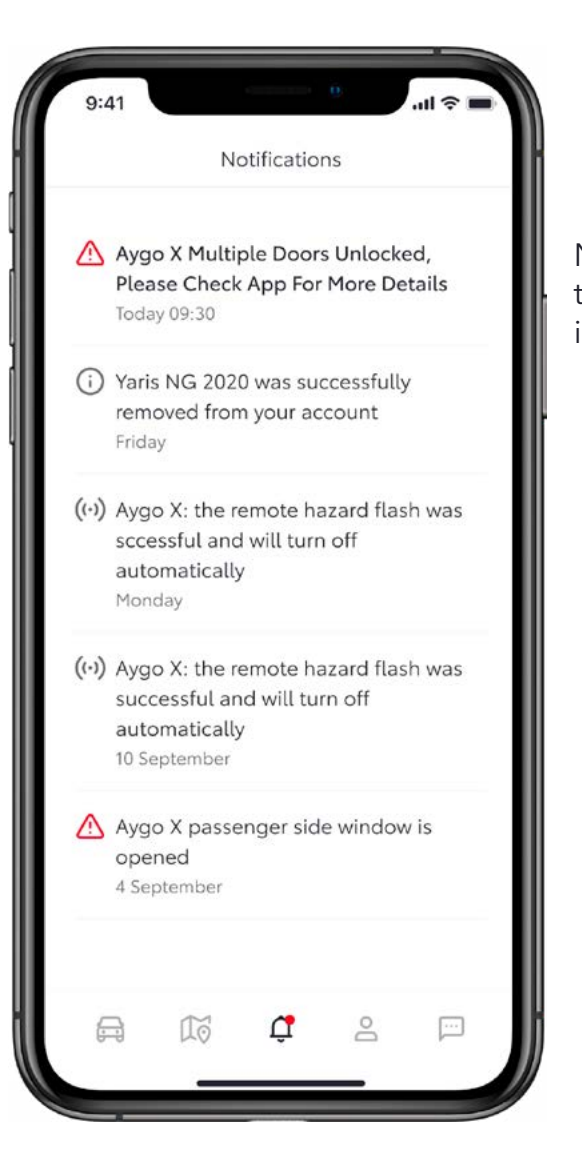

Nella scheda delle notifiche puoi vedere tutte le notifiche push che sono state inviate al tuo cellulare.

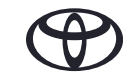

# OGNI FUNZIONE È MPORTANTE

I servizi connessi vengono costantemente migliorati, pertanto le immagini e le schermate delle app in questa guida potrebbero differire leggermente da quelle visualizzate nell'app MyToyota.

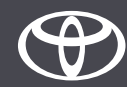